## คู่มือการใช้งาน E-Money สพป. สงขลา เขต 3

ระบบ E-Money คือ รายละเอียดบัญชีรับ-จ่ายเงินรายเดือน เงินค่าจ้างประจำ เงินประจำตำแหน่ง เงินวิทยฐานะ ค่าตอบแทน เงินเพิ่มค่าของชีพ และเงินอื่นๆ ที่จ่ายพร้อมกับเงินเดือน หลังหักค่าใช้จ่ายและหนี้บุคคลที่ 3 ของข้าราชการครูและบุคลากรทางการศึกษาและข้าราชการบำนาญ ของ สพป. สงขลา เขต 3

1. เมื่อผู้ใช้เข้าสู่ระบบด้วย username และ password แล้ว ระบบจะแสดงข้อมูลของผู้ใช้

| [กลับหน้าหลัก] | [บันทึกลดหย่อนภาษิ(ล.ย.01)] [เปลี่ยนรหัสผ่าน]  |
|----------------|------------------------------------------------|
| ชื่อ นามสกุล   | นายมนตรี มะสมัน                                |
| หน่วยงาน       | สำนักงานเขตพื้นที่การศึกษาประถมศึกษาสงขลา เขต3 |
| เบอร์มือถือ    | [แก้ไข] [พิมพ์ไบแจ้ง KTB Corporate Online]     |
| อีเมล์         | [แก้ไข] [พิมพ์ไบแจ้ง KTB Corporate Online]     |
| สลิปเงินเดือน  | พฤษภาคม 2567[ดูสลิปเงินเดือน] [เปลี่ยนเดือน]   |
| [กลับหน้าหลัก] |                                                |

2. การดูสลิปเงินเดือน ให้คลิกที่ "ดูสลิปเงินเดือน" ซึ่งจะเป็นการดูสลิปเงินในเดือนปัจจุบัน

|               | [mune] [umunemune contract oursel            |
|---------------|----------------------------------------------|
| สลิปเงินเดือน | พฤษภาคม 2567[ดูสลิปเงินเดือน] [เปลี่ยนเดือน] |

3. ตัวอย่างสลิปเงินเดือนที่รายงานจากระบบ

| <mark>สำนักงานเขตพื้นที่การศึกษาประถมศึกษาสงขลา เขต 3</mark><br>สำนักงานเขตพื้นที่การศึกษาประถมศึกษาสงขลา เขต3 (001) |      |
|----------------------------------------------------------------------------------------------------|------|
| 28 พฤษภาคม 2567                                                                                                    |      |
| นายมนตรี                                                                                                    |      |
| เงินเดือน                                                                                                    | 0.00 |
| ตปพ. 500 บาท                                                                                                    | 0.00 |
| คชจ.พัฒนาคุณภาพการศึกษา 1,000 บาท                                                                                    | 0.00 |
| สปพ.(เดือนละ 2,000 บาท)                                                                                              | 0.00 |
| เงินประจำตำแหน่ง/เงินเพิ่ม พ.ต.ก.                                                                                    | 0.00 |
| รายรับ                                                                                                    | 0.00 |
| ภาษี                                                                                                    | 2.91 |
| สหกรณ์อื่น/หนี้อื่น                                                                                                  | 0.00 |
| กบข.                                                                                                    | 7.60 |
| รายจ่าย                                                                                                    | 0.51 |
| คงเหลือ                                                                                                    | 9.49 |
| [ <u>พิมพ์</u> ] [ <u>ย้อนกลับ]</u> [ <u>กลับหน้าหลัก</u> ]                                                          |      |

4. หากต้องการดูสลิปย้อนหลัง ให้คลิกที่ "เปลี่ยนเดือน"

| ข้อมูลเดือน(เดิม) | มกราคม 2567 |      |
|-------------------|-------------|------|
| เปลี่ยนเป็น       | มกราคม 🗙    | 2567 |
| ยืนยัน            | ຍກເລີກ      |      |

5. เมื่อกดยืนยันแล้ว จากเดือนปัจจุบัน จะเปลี่ยนเป็นเดือนที่ผู้ใช้เลือกไว้

| อเมล           | [แกไข] [พมพโบแจง KIB Corporate Online]      |
|----------------|---------------------------------------------|
| สลิปเงินเดือน  | มกราคม 2567[ดูสลิปเงินเดือน] [เปลี่ยนเดือน] |
| โกสับหน้าหลักไ |                                             |

6. เมื่อผู้ใช้สามารถพิมพ์ใบแจ้ง KTB Corporate Online ผ่านระบบได้ โดยคลิกปุ่ม "แก้ไข"

| Π | หนวยจาน       | สานกลานเขตพนทการคกษาบระเมคกษาสลขลา เขต3         |
|---|---------------|-------------------------------------------------|
|   | เบอร์มือถือ   | ( 9 [แก้ไข] [พิมพ์ใบแจ้ง KTB Corporate Online]  |
|   | อีเมล์        | me 3.go.th [แก้ไข] [พิมพ์ใบแจ้ง KTB Corporate O |
|   | สลิปเงินเดือน | นกราคม 2567[ดสลิปเงินเดือน] ไปไล้ยนเดือน]       |

7. ให้ผู้ใช้กำหนด เบอร์มือถือ และอีเมล์ และกดบันทึกข้อมูล

| ข้อมูล นายมนตรี มะสมัน                                                              |
|-------------------------------------------------------------------------------------|
| เมื่อระบบโอนเงินผ่านระบบ KTB Corporate Online แล้วให้ส่งข้อมูลการโอนเงินผ่านช่องทาง |
| 🗹 ข้อความแจ้งเดือนผ่านโทรศัพท์มือถือ (SMS) ที่เบอร์โทรศัพท์ 🛛 0881                  |
| 🗹 จดหมายอิเลคทรอนิค (e-mail) ตาม e-mail address 📃 😰 sk3.go.th                       |
| บันทึก ย้อนกลับ                                                                     |

| เองที่                                                                             |
|------------------------------------------------------------------------------------|
| แบบแจงขอมูลการรับเงินโอนผานระบบ                                                    |
| KTB Corporate Online                                                               |
| วันที่28เดือนพฤษภาคมพ.ศ2567                                                        |
| เรียน ผู <sup>้</sup> อำนวยการสำนักงานเขตพื้นที่การศึกษาประถมศึกษาสงขลา เขต 3      |
| ข้าพเจ้าบายมนตรีมะสมันดำแหน่ง                                                      |
| เลขประจำตัวประชาชน                                                                 |
| โรงเรียนสำนักงานเขตพื้นที่การศึกษาประณมศึกษาสงขลา เขต3                             |
| สังกัด สำนักงานเขตพื้นที่การศึกษาประถมศึกษาสงขลา เขต 3 กรม สพฐ. กระทรวง ศึกษาธิการ |
| อยู่บ้านเลขที่                                                                     |
| อำเภอ/เขตรหัสไปรษณีย์                                                              |
| เบอร์โทรศัพท์                                                                      |
| ขอรับเงินผ่านระบบ KTB Corporate Online โดยได้แนบสำเนาหน้ำสมุดบัญชีเงินฝากธนาการ    |
| มาเพื่อเป็นหลักฐานค้วยแล้ว                                                         |
| 🕺 ครณีเป็นข้าราชการ อกจ้าง พนักงานราชการ ที่สังคัดส่านราชการผู้จ่าย                |
| 🖂 เพื่อเข้าบัญชีเงินฝากรนาการที่ใช้สำหรับรับเงินเดือน ค่าจ้าง หรือค่าตอบแทน        |
| น้องซึ่งในปกระบาณร์ สามา                                                           |
| ประเภท เองที่มัดซีเว็บปากรบาการ                                                    |
| มระบท                                                                              |
| เสือเขาอผู้อุณิมพากอน เหล่าอนพามพา                                                 |
| ผู้อย่าน เอการสามทั้ง เม่นขุดพนที่การศกษาบระบบศกษาสาขสา เขตร อนุญาต                |
| บบูชงนผสธน พาวสาขาสาขา                                                             |
| ประเภทเลขทบญชเงนฝากธนาการ                                                          |
| กรณีเป็นบุคคลภายนอก เพื่อเขาบัญชิเงินฝากธนาคาร                                     |
| สาขาประเภทเองที่บัญชีธนาคาร                                                        |
| และเมื่อสำนักงานเขตพื้นที่การศึกษาประถมศึกษาสงขลา เขต 3 โอนเงินผานระบบ             |
| KTB Corporate Online แลวใหส่งขอมูลการโอนเงินผ่านช่องทาง                            |
| 💟 ข้อความแจ้งเดือนผ่านไทรศัพท์มือถือ (SMS) ที่เบอร์ไทรศัพท์                        |
| 🔀 จดหมายอีเลกทรอนิก (c-mail) ดาม e-mail address                                    |
| ลงชื่อผู้มีสิทธิรับเงิน                                                            |
| (มายมนครีมะสมัน)                                                                   |

8. เมื่อคลิกปุ่ม "พิมพ์ใบแจ้ง KTB Corporate Online" ระบบจะแสดงรายงานดังภาพ